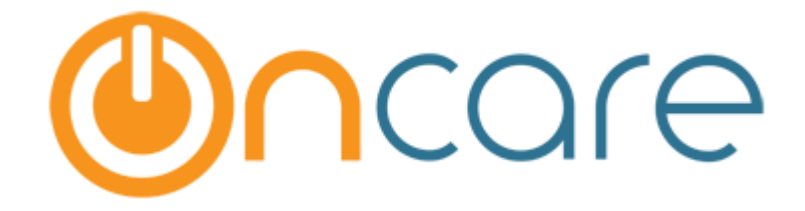

# **Parent Portal – UI Revamp**

Feb 24, 2018

## Contents

| 1  | Introduction |                                                       |  |  |  |  |  |  |
|----|--------------|-------------------------------------------------------|--|--|--|--|--|--|
| 2  | Lo           | Login Page3                                           |  |  |  |  |  |  |
| 3  | Н            | ome Page4                                             |  |  |  |  |  |  |
| 4  | Fa           | amily and Child Menu5                                 |  |  |  |  |  |  |
| 5  | Pa           | ayment Menu5                                          |  |  |  |  |  |  |
| 6  | Fc           | orms Menu6                                            |  |  |  |  |  |  |
| 7  | Fa           | amily Page6                                           |  |  |  |  |  |  |
| 8  | Cł           | hild Page7                                            |  |  |  |  |  |  |
| 9  | Μ            | lanage TAP Settings                                   |  |  |  |  |  |  |
| ç  | 9.1          | Add New Funding Account9                              |  |  |  |  |  |  |
| ç  | 9.2          | Edit Funding Account10                                |  |  |  |  |  |  |
| ç  | 9.3          | Recurring Payment Schedule11                          |  |  |  |  |  |  |
| ç  | 9.4          | Update Payment Percentage11                           |  |  |  |  |  |  |
| 10 |              | Download Account Statement / Year End Tax Statement12 |  |  |  |  |  |  |
| 11 |              | Forms                                                 |  |  |  |  |  |  |
| 2  | 11.1         | Upload Forms12                                        |  |  |  |  |  |  |
| 2  | L1.2         | 2 View Forms                                          |  |  |  |  |  |  |

### 1 Introduction

User Interface of OnCare Parent Portal has been completely revamped. Also, now it is mobile compatible.

The screenshots of the new interface are given below.

All the features except for Camp/Events are now mobile optimized. Camp/Events will be optimized for mobile in the next release.

### 2 Login Page

| Welcome Back              |         |
|---------------------------|---------|
| <u> </u>                  |         |
| Password                  |         |
| Reset / Forgot Password > |         |
|                           | Sign In |
|                           |         |

### 3 Home Page

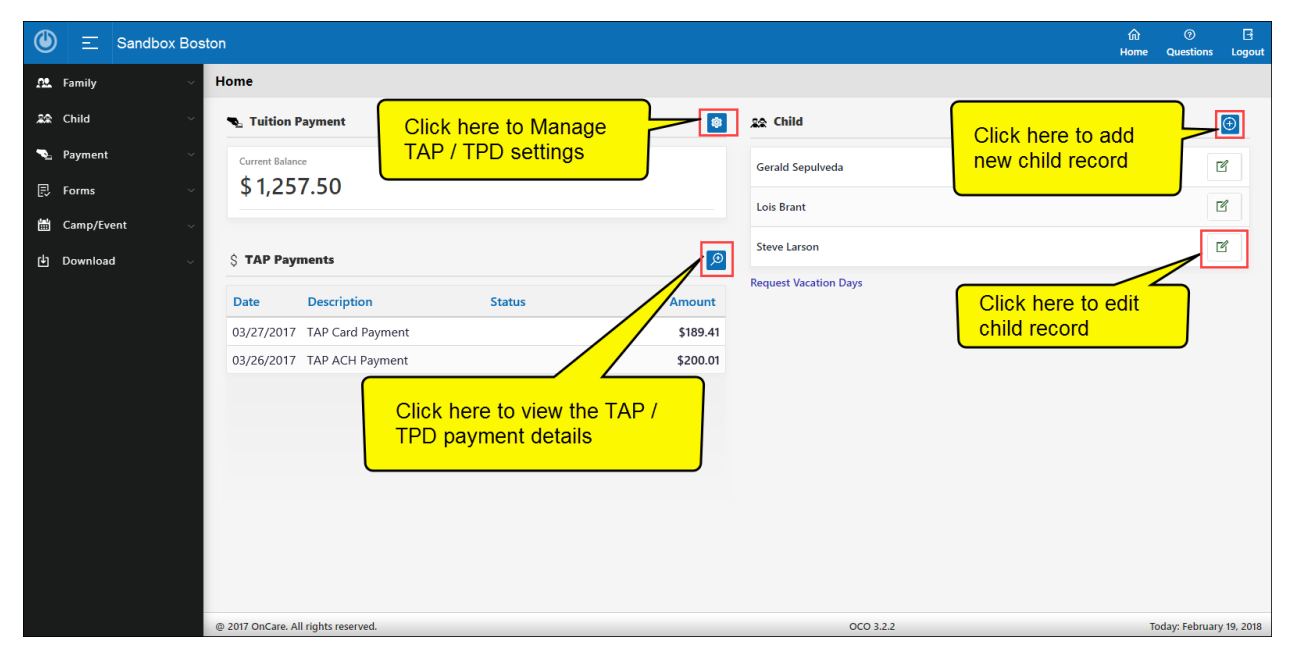

### 4 Family and Child Menu

#### **Family Menu**

#### 🔐 Family Click Family, Parent 1 Chester Coffield and or Parent 2 names will be displayed. Juanita Walker Click on the relevant parent name to view / Additional Contact edit their details. 🔉 Child Click here to manage Nayment the additional contact details. 🛃 Forms Download

#### **Child Menu**

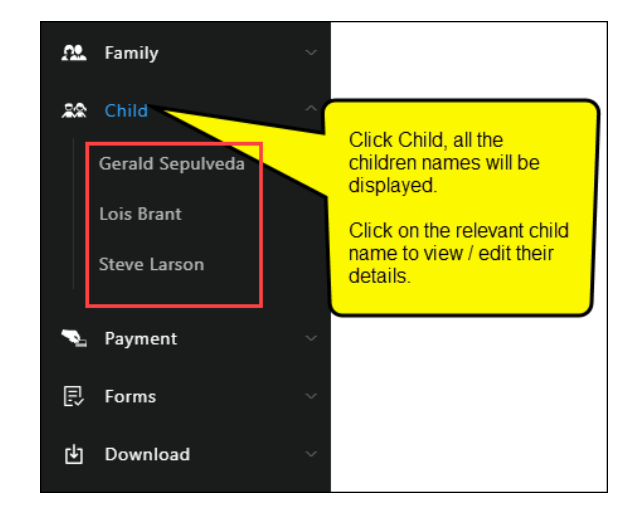

### 5 Payment Menu

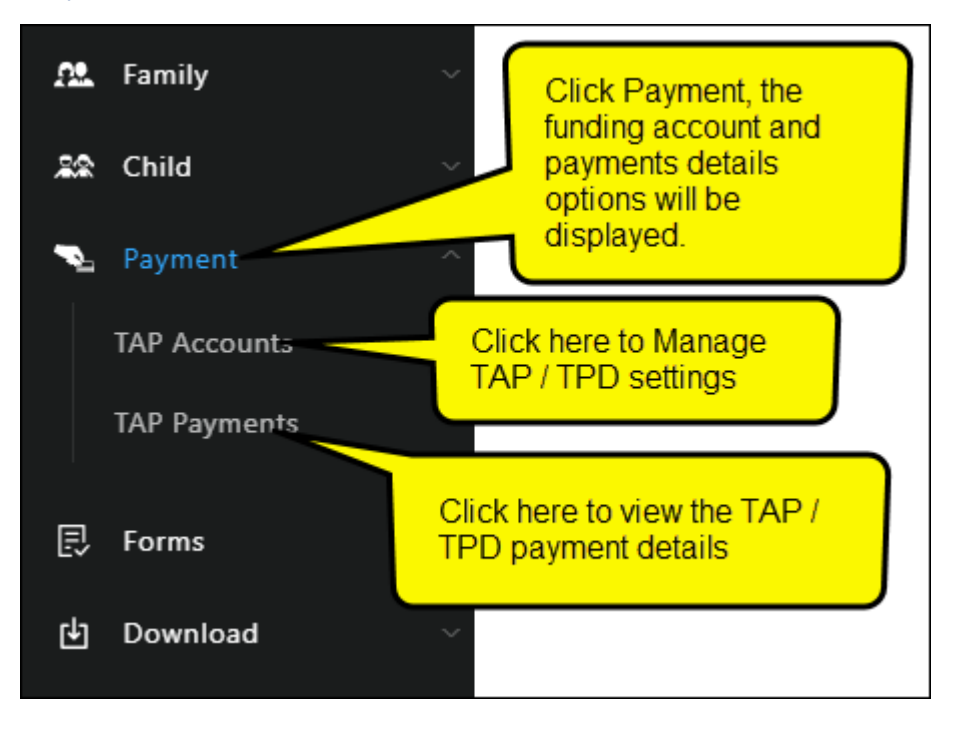

### 6 Forms Menu

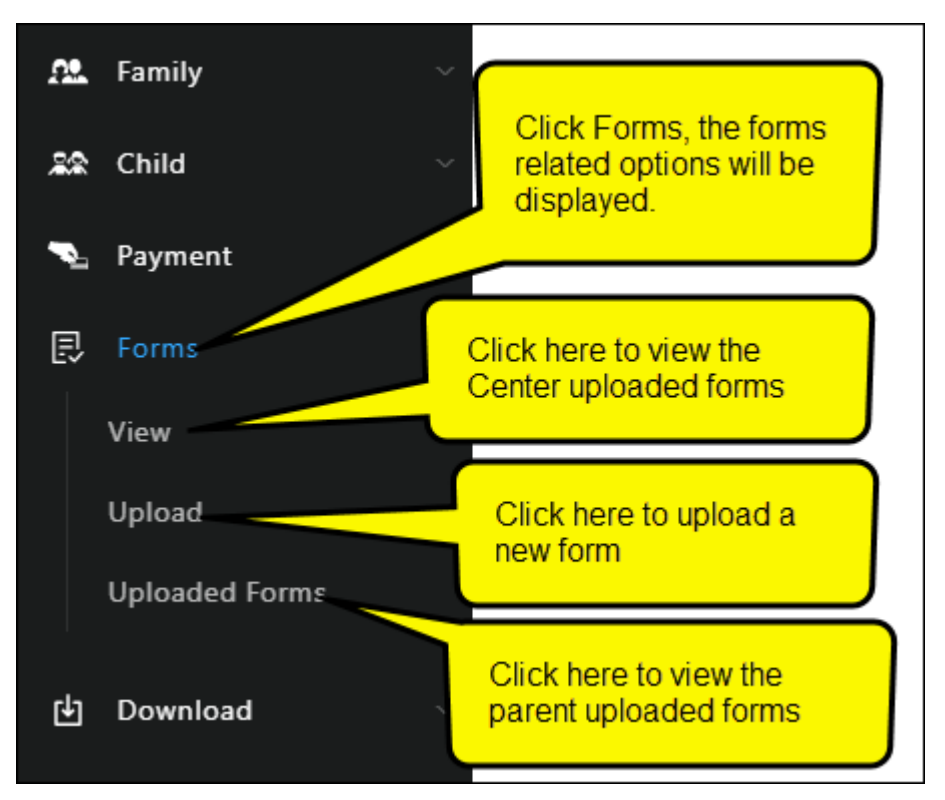

### 7 Family Page

| LILA Family |                |                              |
|-------------|----------------|------------------------------|
|             | 🔳 Basic Info   |                              |
|             |                |                              |
|             | First Name     | Middle Name                  |
|             |                |                              |
|             | Last Name      | Email                        |
|             | Sites          | lila_sites@beyonduniverse.in |
|             | Cell Phone     | Emergency Contact            |
|             | ()             | es ○ No                      |
|             | <b>A</b>       |                              |
|             | Home Address   |                              |
|             |                |                              |
|             | Home Phone     |                              |
|             | I Work Address |                              |
|             |                |                              |
|             | Phone          |                              |
|             |                |                              |
|             |                | SAVE                         |

## 8 Child Page

| Center Informat                                                                  | ion                                          |                                                                 |         |                                  |                 |      |        |               |                  |        |
|----------------------------------------------------------------------------------|----------------------------------------------|-----------------------------------------------------------------|---------|----------------------------------|-----------------|------|--------|---------------|------------------|--------|
| 0                                                                                | Paul A. Jolle                                | у                                                               |         |                                  |                 |      |        |               |                  | Edit > |
| Browse                                                                           | Date of Birth<br>01/02/2001<br>Center Info   | Health                                                          | Contact | Age<br>17.1 Year<br>Restricted P | erson           |      | Gender |               | Status<br>Active |        |
| CENTER INFORMATIO                                                                | ON                                           |                                                                 |         |                                  |                 |      |        |               |                  |        |
| Enrollment Start Date<br>Ethnicity<br>Select here                                |                                              | Primary Cla<br>Class A<br>Age Group<br>Not Assig<br>Child ID Co | ned de  | ~                                |                 | SAVE |        |               |                  |        |
| Health Info                                                                      | Paul A. Jolle<br>Date of Birth<br>01/02/2001 | y                                                               |         | Age<br>17.1 Year                 | S               |      | Gender |               | Status<br>Active | Edit > |
| Browse                                                                           | Center Info                                  | Health                                                          | Contact | Restricted F                     | erson           |      |        |               |                  |        |
| DOCTOR INFORMAT                                                                  | ΓΙΟΝ                                         |                                                                 |         |                                  |                 |      |        |               |                  |        |
| Nar                                                                              | me                                           |                                                                 |         |                                  | Telephone<br>() |      |        | Email Address |                  |        |
| Dentist                                                                          |                                              |                                                                 |         |                                  | ()              |      |        |               |                  |        |
| Hospital                                                                         |                                              |                                                                 |         |                                  | ()              |      |        |               |                  |        |
| ALLERGY / MEDICAT                                                                | TION / SPECIAL DIE                           | TS INFORM                                                       |         |                                  |                 |      |        |               |                  |        |
| Allergy Ves No Medication Ves No Special Diets Ves No Individual Family Servi No | ice Plan (IFSP)                              |                                                                 | v       |                                  |                 |      |        |               |                  |        |
|                                                                                  |                                              |                                                                 |         |                                  |                 | SAVE |        |               |                  |        |

| Contact Info    |                             |                         |               |            |                  |         |
|-----------------|-----------------------------|-------------------------|---------------|------------|------------------|---------|
| $\bigcirc$      | Paul A. Jolley              |                         |               |            |                  | Edit >  |
| $\simeq$        | Date of Birth<br>01/02/2001 | Age<br>17.1 Years       |               | Gender     | Status<br>Active |         |
| Browse          | Center Info Health          | Contact Restricted Per  | rson          |            |                  |         |
| EMERGENCY CON   | TACT/AUTHORIZED PICKUP      |                         |               |            |                  |         |
| N               | lame Rela                   | tionship H              | lome Phone    | Cell Phone | Email            | Address |
| #1              |                             |                         |               | ()         |                  |         |
| #2              |                             |                         |               | ()         |                  |         |
| #3              |                             |                         |               | ()         |                  |         |
| Pickup 1        |                             |                         |               | ()         |                  |         |
| Pickup 2        |                             |                         |               | ()         |                  |         |
| Notes           |                             |                         |               |            |                  |         |
|                 |                             |                         |               |            |                  |         |
|                 |                             |                         | SAVE          |            |                  |         |
|                 |                             |                         | SAVE          |            |                  |         |
| Restricted Pers | on                          |                         |               |            |                  |         |
| $\mathbf{O}$    | Paul A. Jolley              |                         |               |            |                  | Edit >  |
| $\simeq$        | Date of Birth<br>01/02/2001 | Age<br>17.1 Years       |               | Gender     | Status<br>Active |         |
| Browse          | Center Info Health          | Contact Restricted Pers | on            |            |                  |         |
|                 |                             |                         |               |            | ADD NEW          |         |
|                 | No. First Name              | Last Name D             | escription    |            | Action           |         |
|                 | 1 Adam                      | Willkinson N            | lot permitted |            | C D              |         |

## 9 Manage TAP Settings

| Manage Tuition Pay Direct (TPD) |                                                                                       |                      |                     |                  |                     |                 |                       |                         |  |
|---------------------------------|---------------------------------------------------------------------------------------|----------------------|---------------------|------------------|---------------------|-----------------|-----------------------|-------------------------|--|
|                                 | Following are the functions available to manage your Tuition Pay Direct (TPD) account |                      |                     |                  |                     |                 |                       |                         |  |
|                                 |                                                                                       |                      |                     | Recurring        | g Payment Schedu    | ule Diser       | nroll TPD             | Add New Funding Account |  |
|                                 | No.                                                                                   | Funding<br>Acct Name | Acct<br>Holder Name | Date<br>Enrolled | Acct<br>Card Number | Payment<br>Type | Payment<br>Percentage | Action                  |  |
|                                 | 1                                                                                     | Sophiya_1st card     | Sophia Rojo         | 04/11/2017       | ****                | Card            | 75%                   | ₹ ₫                     |  |
|                                 | 2                                                                                     | Sophiya_2nd card     | Sophia Rojo         | 04/11/2017       | XXXXXXXXX           | ACH             | 25%                   | ₹                       |  |
|                                 |                                                                                       |                      |                     |                  |                     |                 |                       |                         |  |

### 9.1 Add New Funding Account

|           | Thank you for enrolling in the Tuition Auto Pay (TAP) program.<br>With TAP, you enroll once and give authorization to the center to draft your account. This is the total bassle free option |  |  |  |  |  |  |
|-----------|----------------------------------------------------------------------------------------------------|--|--|--|--|--|--|
|           | With TAP, you enroll once and give authorization to the center to draft your account. This is the total bassle free option                                                                   |  |  |  |  |  |  |
|           | With TAP, you enroll once and give authorization to the center to draft your account. This is the total hassle free option.                                                                  |  |  |  |  |  |  |
|           | TAP helps us save time in administration so we can spend more time with your children.                                                                                                    |  |  |  |  |  |  |
|           | You can enroll in TAP using your Bank Account (ACH) or Credit/Debit card.                                                                                                    |  |  |  |  |  |  |
|           | You can add any number of funding accounts and split the payment among them.                                                                                                    |  |  |  |  |  |  |
|           | If you choose to use a credit/debit card, there is service fee associated to TAP. The service fee for credit/debit cards is shown below.                                                     |  |  |  |  |  |  |
|           | Bank Account (ACH) 1.00                                                                                                    |  |  |  |  |  |  |
|           | Credit Card 2 %                                                                                                    |  |  |  |  |  |  |
|           | You can choose your payment method in the next page.                                                                                                    |  |  |  |  |  |  |
|           |                                                                                                    |  |  |  |  |  |  |
|           | BACK                                                                                                    |  |  |  |  |  |  |
|           |                                                                                                    |  |  |  |  |  |  |
| te TAP Fu | nding Account                                                                                                    |  |  |  |  |  |  |
|           | Select Payment Type                                                                                                    |  |  |  |  |  |  |
|           |                                                                                                    |  |  |  |  |  |  |
|           |                                                                                                    |  |  |  |  |  |  |
|           | Name of Funding Account                                                                                                    |  |  |  |  |  |  |
|           |                                                                                                    |  |  |  |  |  |  |
|           | Enter a name to identify this funding account (e.g. John Chase Visa)                                                                                                    |  |  |  |  |  |  |

| Create TAP Funding Acco | punt                                                                                                    |
|-------------------------|----------------------------------------------------------------------------------------------------|
|                         | Bank Account Type O Checking Account Savings Account                                                                                                    |
|                         | Account Holder Name                                                                                                    |
|                         | Routing Number                                                                                                    |
|                         | Account Number                                                                                                    |
|                         | Re-Enter Account Number                                                                                                    |
|                         | < BACK     SUBMIT     CANCEL                                                                                                    |
|                         | NAME<br>ADDRESS<br>CITY, STATE ZIP         0123<br>OT 2345/E789           PMY TO THE<br>OFFICER OF         \$           PMY TO THE<br>OFFICER OF         \$           RAVE NAME<br>ADDRESS<br>CITY, STATE ZIP         DOLLAG8                                                                                                    |
|                         | Image: Contrast contrast contra |

### 9.2 Edit Funding Account

| Edit Tuition Auto Pay (TA | AP) Account             |           |                                      |               |
|---------------------------|-------------------------|-----------|--------------------------------------|---------------|
|                           | Name of Funding Account |           |                                      |               |
|                           | Lila                    |           |                                      |               |
|                           | Card Holder Name        |           |                                      |               |
|                           | Card Holder Name        |           |                                      |               |
|                           | Card Number             | Card Type | Card Expiry:                         |               |
|                           |                         |           | Month $\checkmark$ Year $\checkmark$ |               |
|                           | Address                 |           | Zip                                  |               |
|                           |                         |           |                                      |               |
|                           |                         |           |                                      |               |
|                           |                         |           |                                      | < BACK SUBMIT |

### 9.3 Recurring Payment Schedule

| PD - Manage Recurring Payment Schedule |                         |                   |                        |               |                   |                   |                          |  |  |
|----------------------------------------|-------------------------|-------------------|------------------------|---------------|-------------------|-------------------|--------------------------|--|--|
|                                        |                         |                   |                        |               |                   | U                 | PDATE PAYMENT PERCENTAGE |  |  |
| No.                                    | Funding Account         |                   | Account Holder         | Date Enrolled | Account #         | Account<br>Type   | Payment %                |  |  |
| 1                                      | Sophiya_1st card        |                   | Sophia Rojo            | 04/11/2017    | XXXXXXXXXXXX      | Card              | 75%                      |  |  |
| 2                                      | Sophiya_2nd card        |                   | Sophia Rojo            | 04/11/2017    | XXXXXXXXXX        | ACH               | 25%                      |  |  |
| Follow                                 | ring is the active recu | urring payment so | chedule you have setup |               |                   |                   |                          |  |  |
| Frequ                                  | Jency                   | Recurring On      | Start Date             | End Date      | Last Payment Date | Next Payment Date | Action                   |  |  |
| Mont                                   | hly                     | 15th              | 04/11/2017             |               |                   | 03/15/2018        | C D                      |  |  |
|                                        |                         |                   |                        |               |                   |                   |                          |  |  |

|     |                  |                                                                                                |                                                                                                    |               |                 | UPDATE PAYMENT PERCENT |
|-----|------------------|------------------------------------------------------------------------------------------------|----------------------------------------------------------------------------------------------------|---------------|-----------------|------------------------|
| No. | Funding Account  | Account Holder                                                                                 | Date Enrolled                                                                                                    | Account #     | Account<br>Type | Payment %              |
| 1   | Sophiya_1st card | Sophia Rojo                                                                                    | 04/11/2017                                                                                                    | XXXXXXXXXXXXX | Card            | 75%                    |
| 2   | Sophiya_2nd card | Sophia Rojo                                                                                    | 04/11/2017                                                                                                    | XXXXXXXXX     | ACH             | 25%                    |
|     |                  | will trigger the tuik<br>schedule at any tin<br>Recurring Payment Sche<br>Frequency<br>Monthly | will trigger the tuition payment automatically. You can edit or delete the recurring payment schedule at any time.  Recurring Payment Schedule  Frequency Monthly |               |                 |                        |
|     |                  | Recurring On<br>15                                                                             | Recurring On<br>15 ~                                                                                                    |               |                 |                        |
|     |                  | Start Date<br>04/11/2017                                                                       | Start Date End Date                                                                                                    |               |                 |                        |
|     |                  | Payment Amount                                                                                 |                                                                                                    | - FM F        |                 |                        |

### 9.4 Update Payment Percentage

| TPD - Edit Recurring Payment Schedule |     |                      |              |                    |  |  |  |  |  |
|---------------------------------------|-----|----------------------|--------------|--------------------|--|--|--|--|--|
|                                       |     |                      |              |                    |  |  |  |  |  |
|                                       | No. | Funding Account Name | Payment Type | Payment Percentage |  |  |  |  |  |
|                                       | 1   | Sophiya_1st card     | Card         | 75%                |  |  |  |  |  |
|                                       | 2   | Sophiya_2nd card     | ACH          | 25%                |  |  |  |  |  |
|                                       |     |                      |              | SAVE               |  |  |  |  |  |

| Select Dates    |        |            |   |
|-----------------|--------|------------|---|
| Select a period | $\sim$ |            |   |
| From            |        | То         |   |
| MM/DD/YYYY      | Ē      | MM/DD/YYYY | Ē |
| Report Type     |        |            |   |
| 🖲 Pdf 🛛 Html    |        |            |   |

### 10 Download Account Statement / Year End Tax Statement

### 11 Forms

### 11.1 Upload Forms

| Upload Form |                                                                                         |          |
|-------------|-----------------------------------------------------------------------------------------|----------|
|             | Name                                                                                    |          |
|             | Forms Category Select Here                                                              | ~        |
|             | Description                                                                             |          |
|             | Upload Form                                                                             | _        |
|             | Select a file Only pdf, doc, docx, txt, ppt, pptx, xls, xlsx, jpg, jpeg and png format. | Browse   |
|             |                                                                                         | ⊗ SUBMIT |

### 11.2 View Forms

| Parent Uploaded Forms |            |              |                   |               |          |
|-----------------------|------------|--------------|-------------------|---------------|----------|
|                       |            |              |                   |               |          |
| No.                   | . Category | Form Name    | Description       | Uploaded Date | Download |
| 1                     | Admin      | Registration | Registration Form | 02/23/2018    | ₹        |
|                       |            |              |                   |               |          |